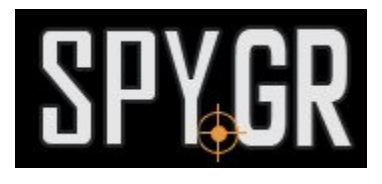

## ΙΡ ΚΆΜΕΡΑ ΣΥΝΑΓΕΡΜΌΣ

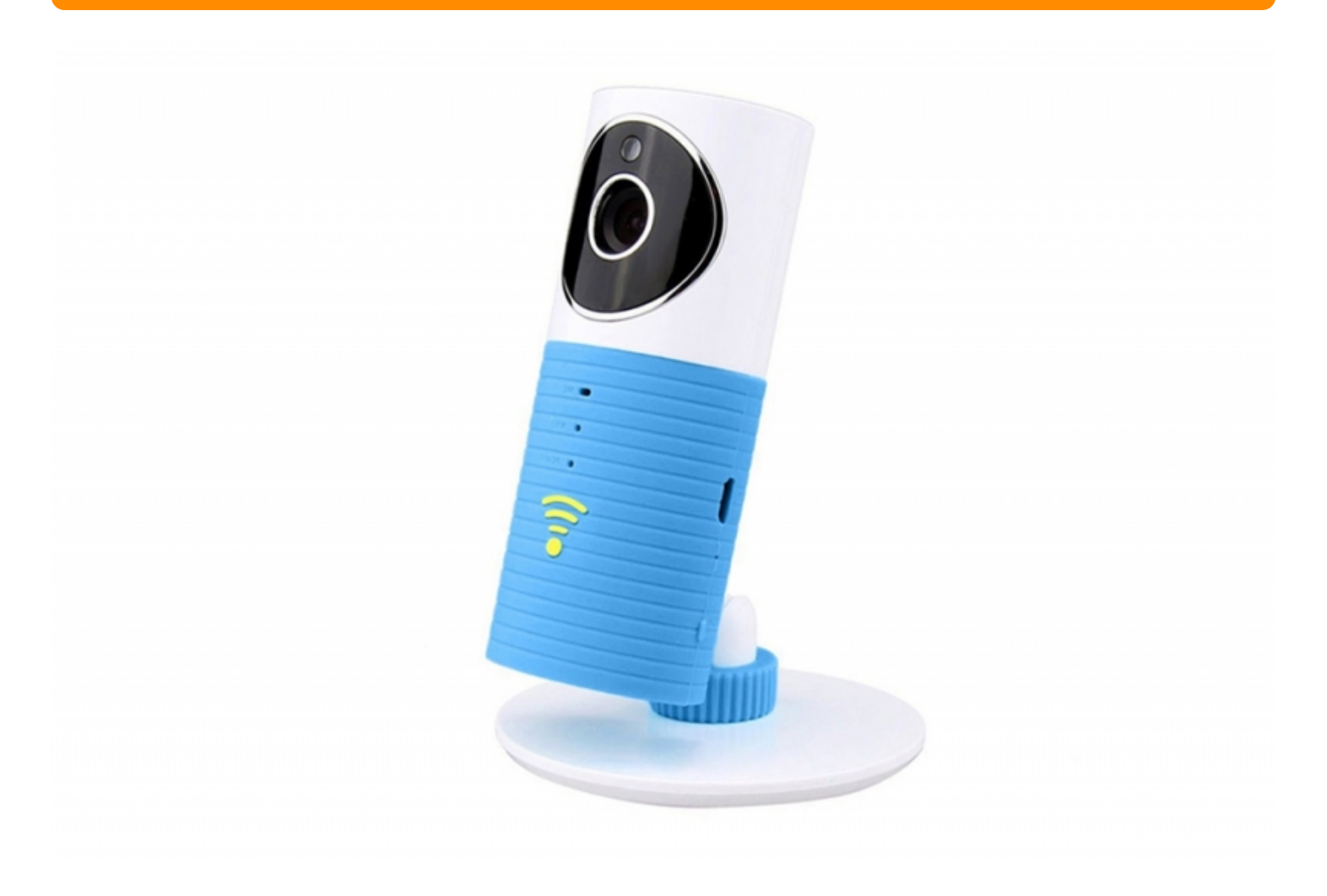

## ΟΔΗΓΙΕΣ ΧΡΗΣΗΣ

Πριν ξεκινήσετε την χρήση της κάμερας, πρέπει να κατεβάσετε απο το Google Play ή το App Store την δωρεάν εφαρμογή **Clever Dog** 

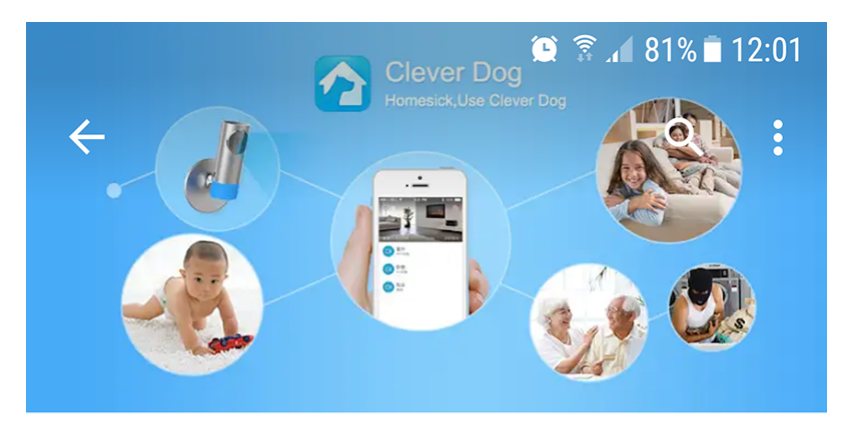

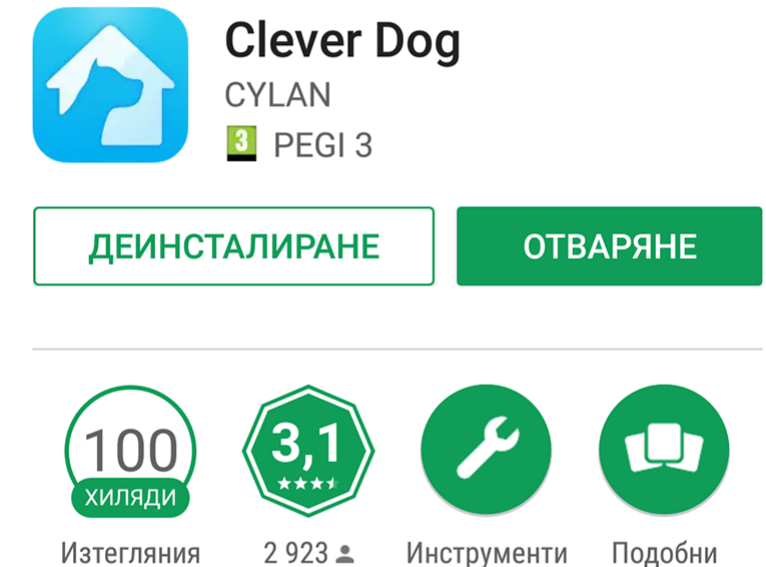

Clever Dog е добър фотоапарат за дома, който поддържа 3G и WiFi.

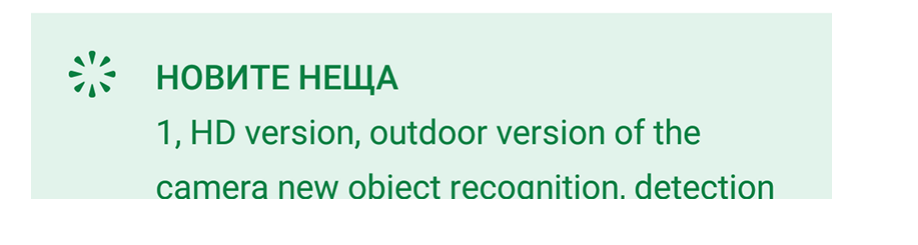

Όταν εγκαταστήσετε και ανοίξετε την εφαρμογή πρέπει να εγγραφείτε με e-mail και κωδικό πρόσβασης

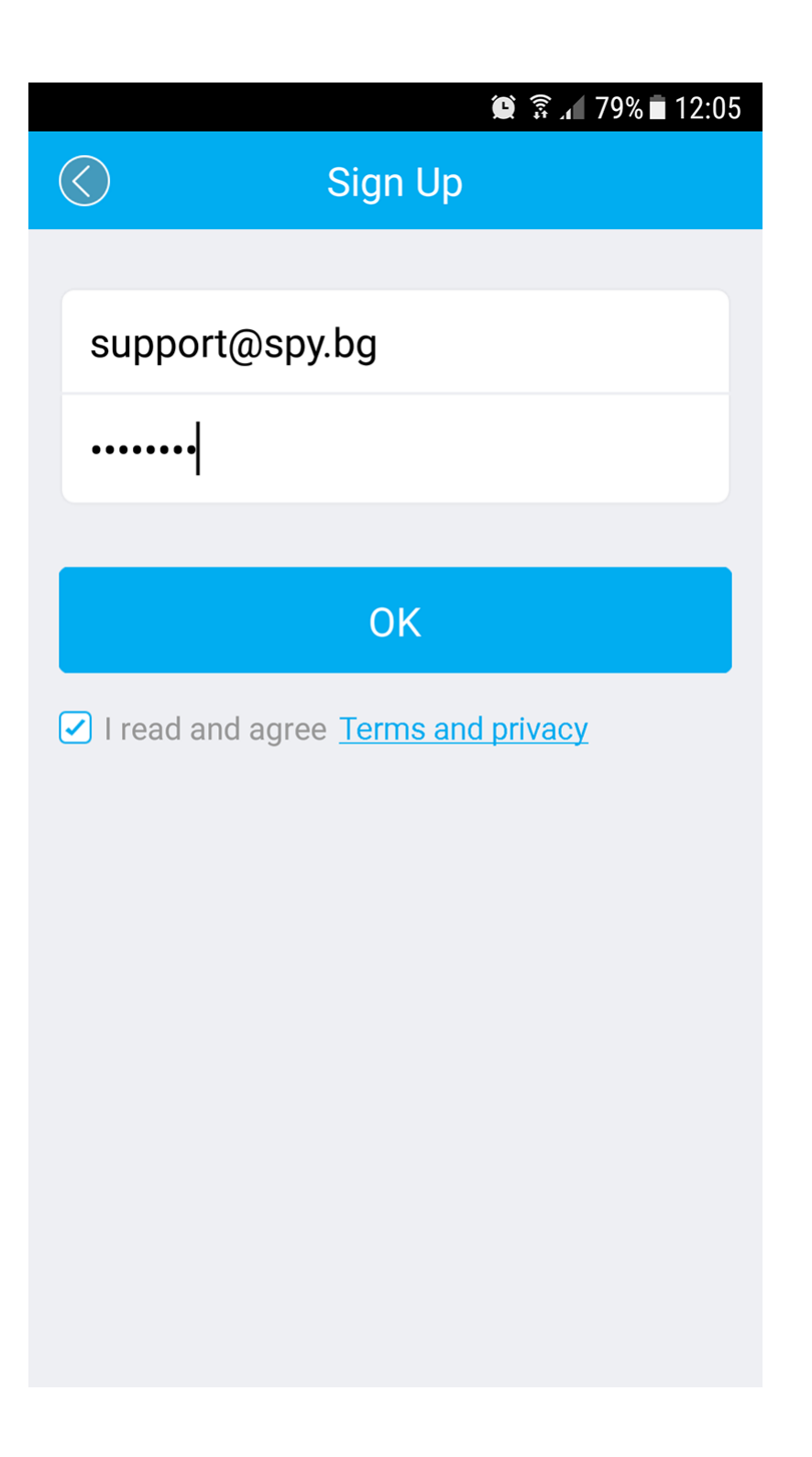

Ενεργοποιείτε την κάμερα, πηγαίνετε στις ρυθμισείς του δικτύου στο κινητό σας τηλέφωνο και αναζητάτε το δίκτυο που δημιουργεί η κάμερα για να συδνεθείτε με εκείνη.

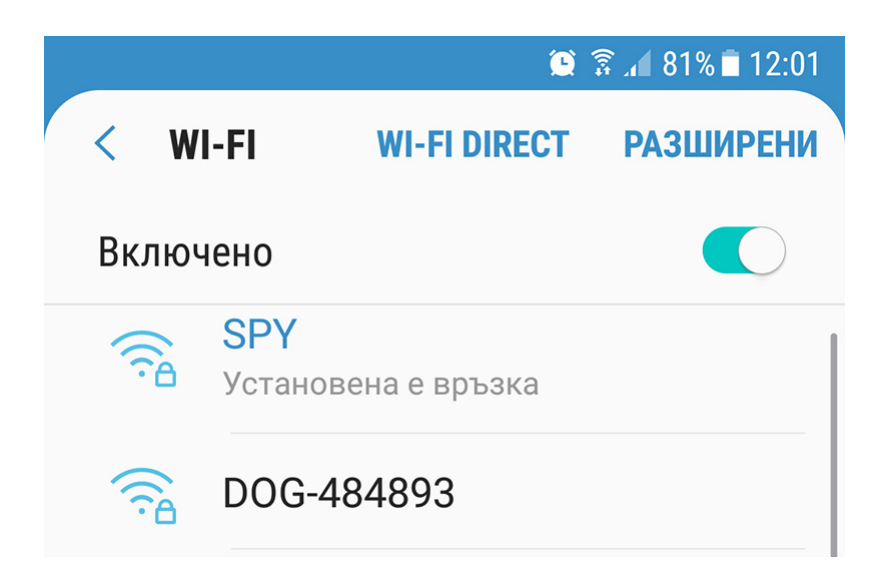

Свързвате съм към мрежата и пишете за парола 8 единици

|   |                                                      |                         | ۲   | ŝ. <b>1</b> 8 | 0% 🗖 12:03 |
|---|------------------------------------------------------|-------------------------|-----|---------------|------------|
| < | WI-FI                                                | WI-FI DIR               | ECT | PA3           | ШИРЕНИ     |
| E | включено                                             |                         |     | ( )           |            |
|   | DOG-48                                               | 34893                   |     |               |            |
|   | Парол<br>11111                                       | ia<br>111               |     |               | _          |
|   | 🕑 По<br>па                                           | оказване на<br>аролата  | а   |               |            |
|   |                                                      | зто повторн<br>зързване | 10  |               |            |
|   | <ul> <li>Показване на<br/>разширени опции</li> </ul> |                         |     |               |            |
|   |                                                      | ОТКАЗ                   | CB  | ЪРЗВА         | HE         |
|   | + Добавяне на мрежа                                  |                         |     |               |            |

Έπειτα ανοίγετε την εφαρμογή και πατάτε το + για να προσθέσετε την κάμερα

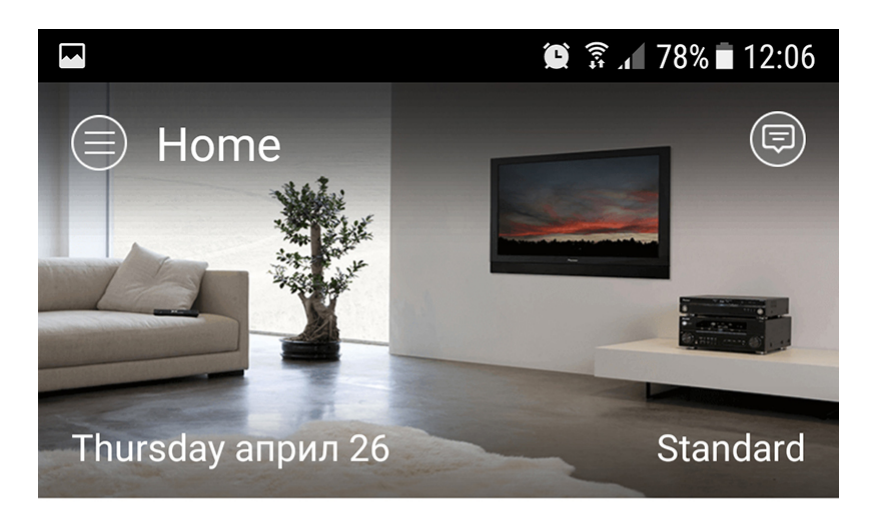

Click on the "+" to add your device

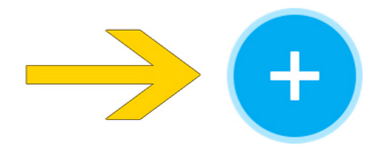

Απο τις επιλογές, επιλέγετε Camera

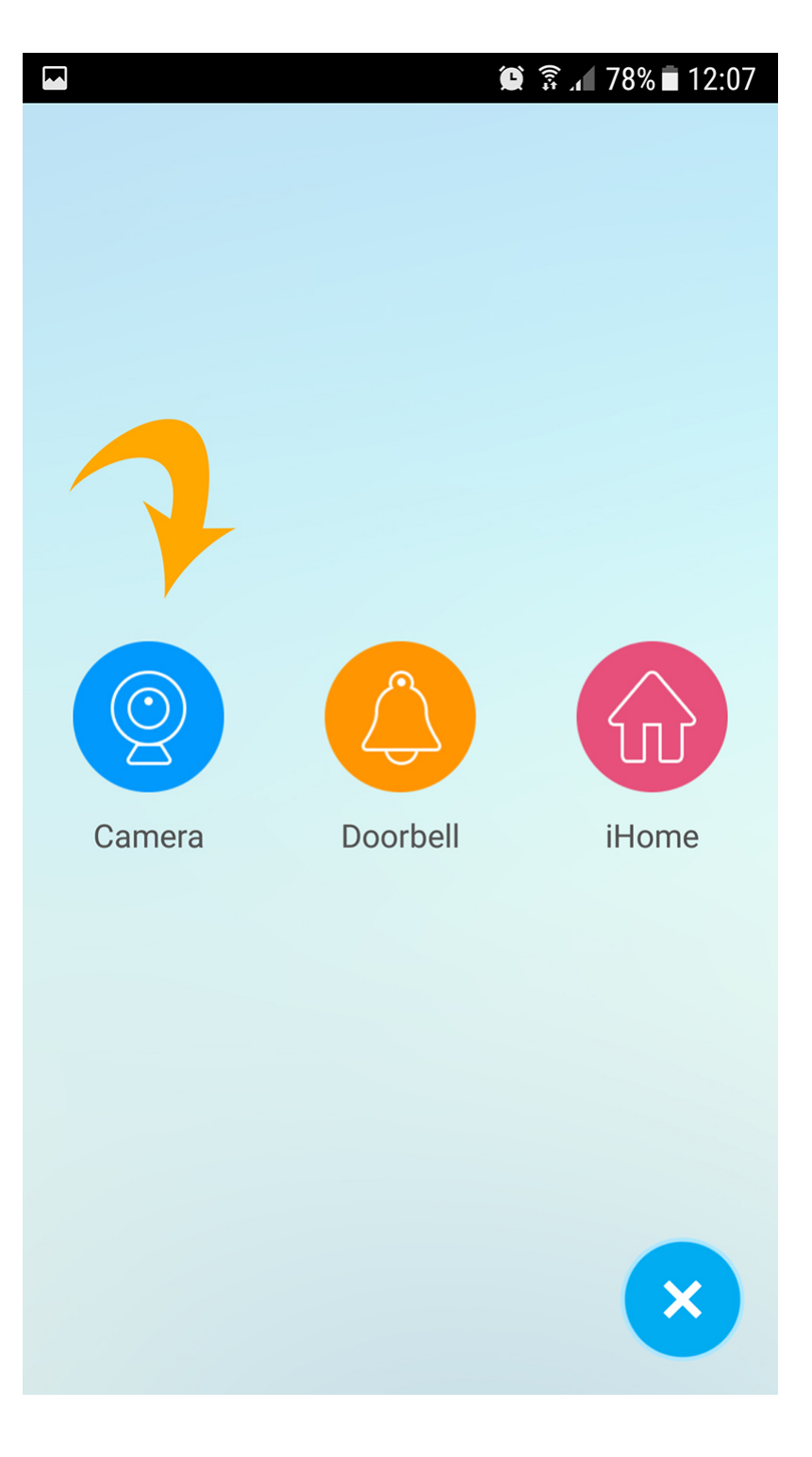

Και πάλι Camera

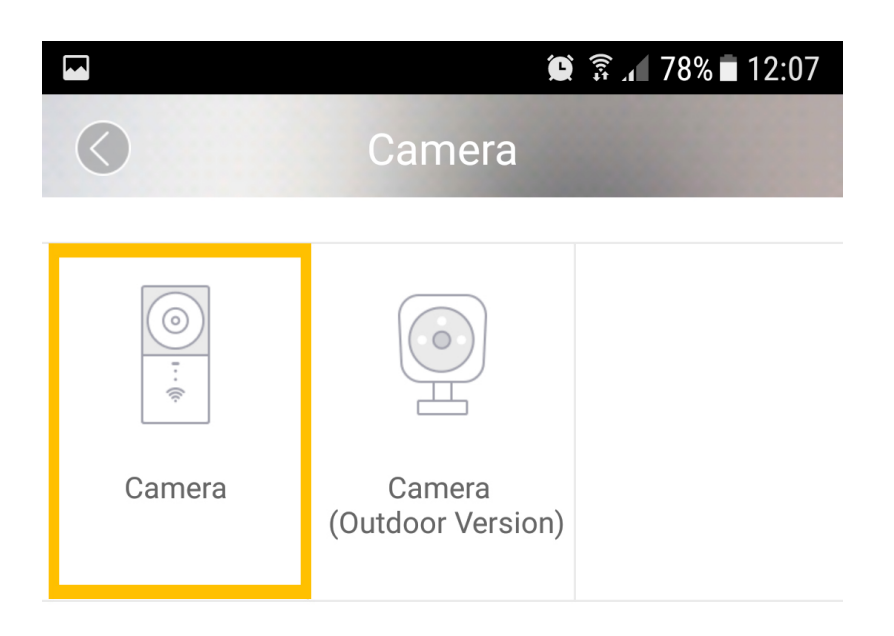

Σιγουρευτείτε οτι η WiFI ένδειξη αναβοσβήνει μπλέ. Εάν δεν το κάνει, πατήστε το κίτρινο λόγκο για περίπου 3 δευτερόλεπτα

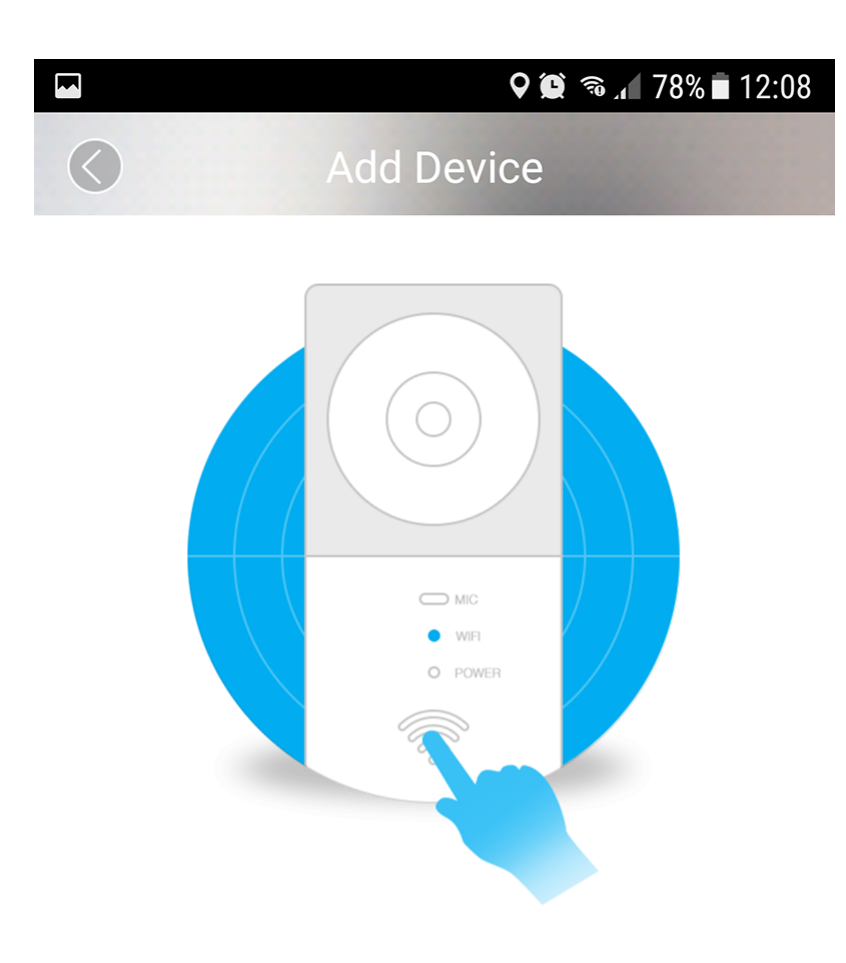

Please make sure WIFI indicator light is flashing blue , If not please press the WIFI button for 3 seconds until indicator light starts to flash blue.

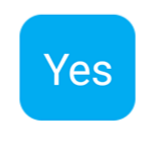

(!)

Επιλέγετε Yes και θα συνδεθείτε με την κάμερα

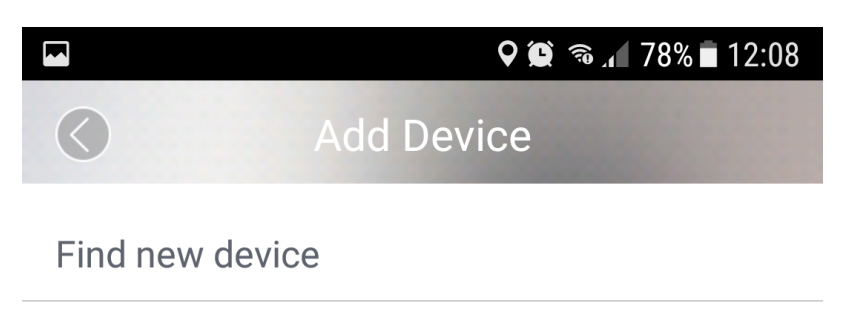

DOG-484893

Την επιλέγετε και το πρόγραμμα αυτόματα θα σας μεταφέρει για σύνδεση με το ρούτερ του χώρου σας και πατάτε **NEXT** 

>

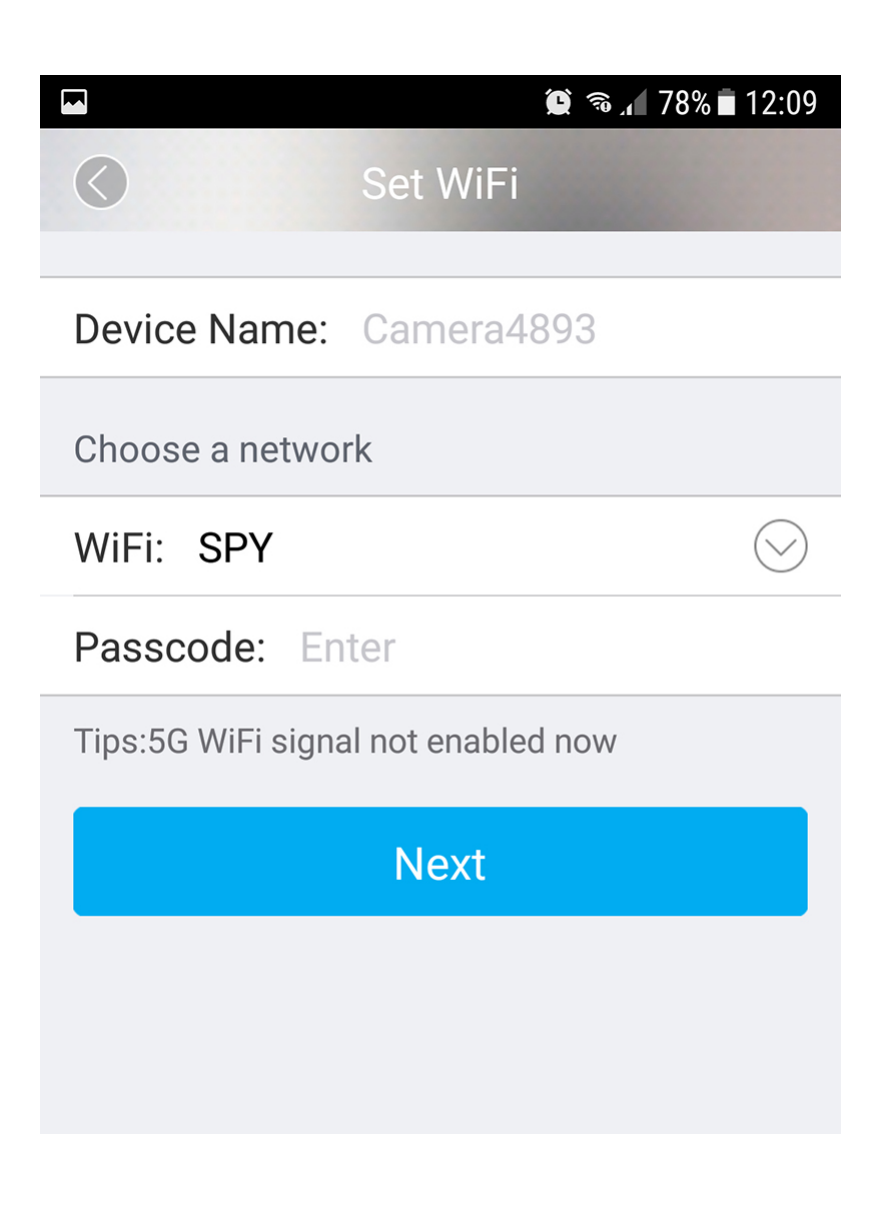

Αυτό σημαίνει οτι έχετε συνδέσει την κάμερα με το κινητό σας τηλέφωνο, όπως και με το ίντερνετ

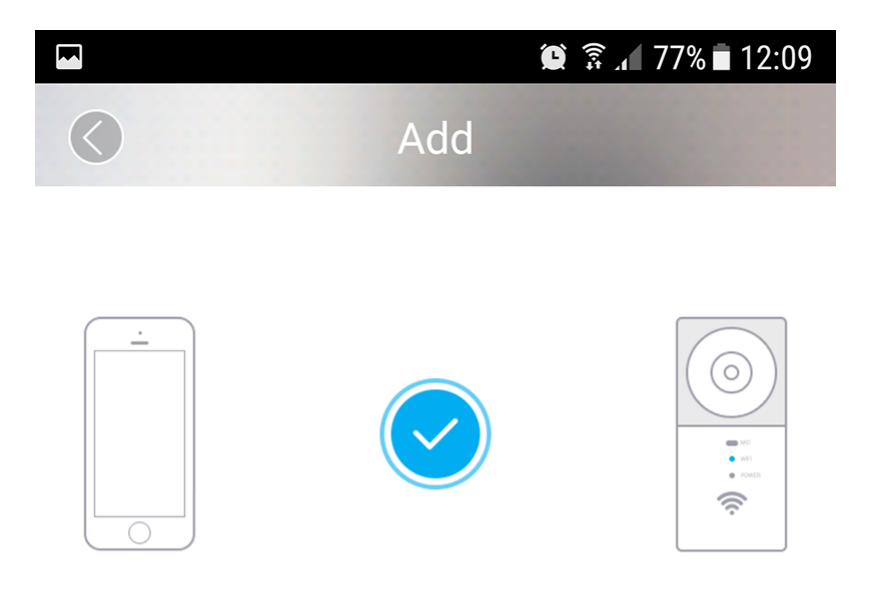

Added successfully

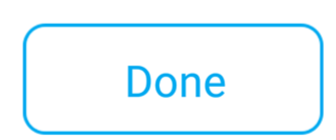

Όταν κάνετε όλα τα βήματα, πατάτε **DONE** και θα δείτε την εικόνα απο την κάμερα.

(!)

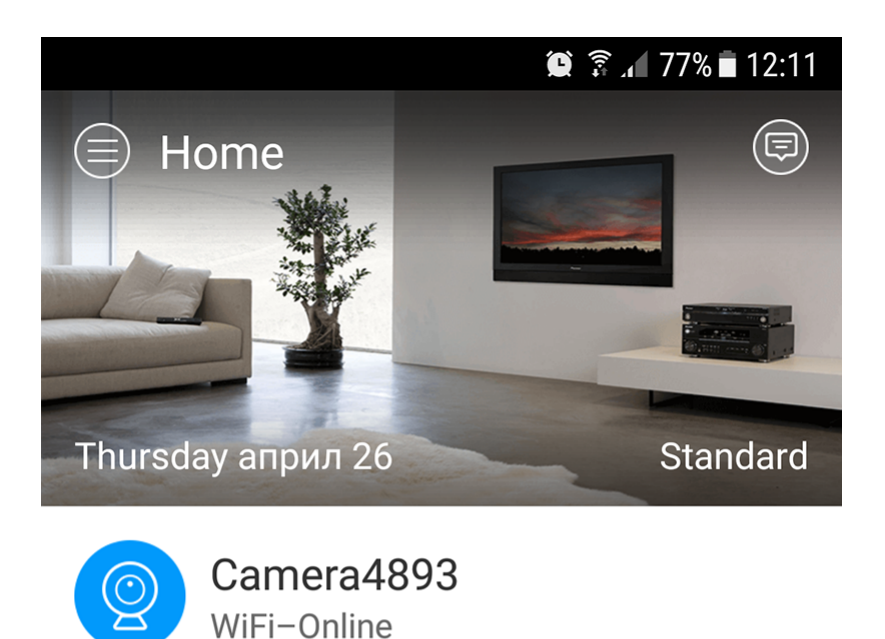

Ŧ

Πατάτε πάνω της στην οθόνη της κινητής σας συκεύης και πλέον μπορείτε να την παρακολουθείτε σε απευθείας σύνδεση.

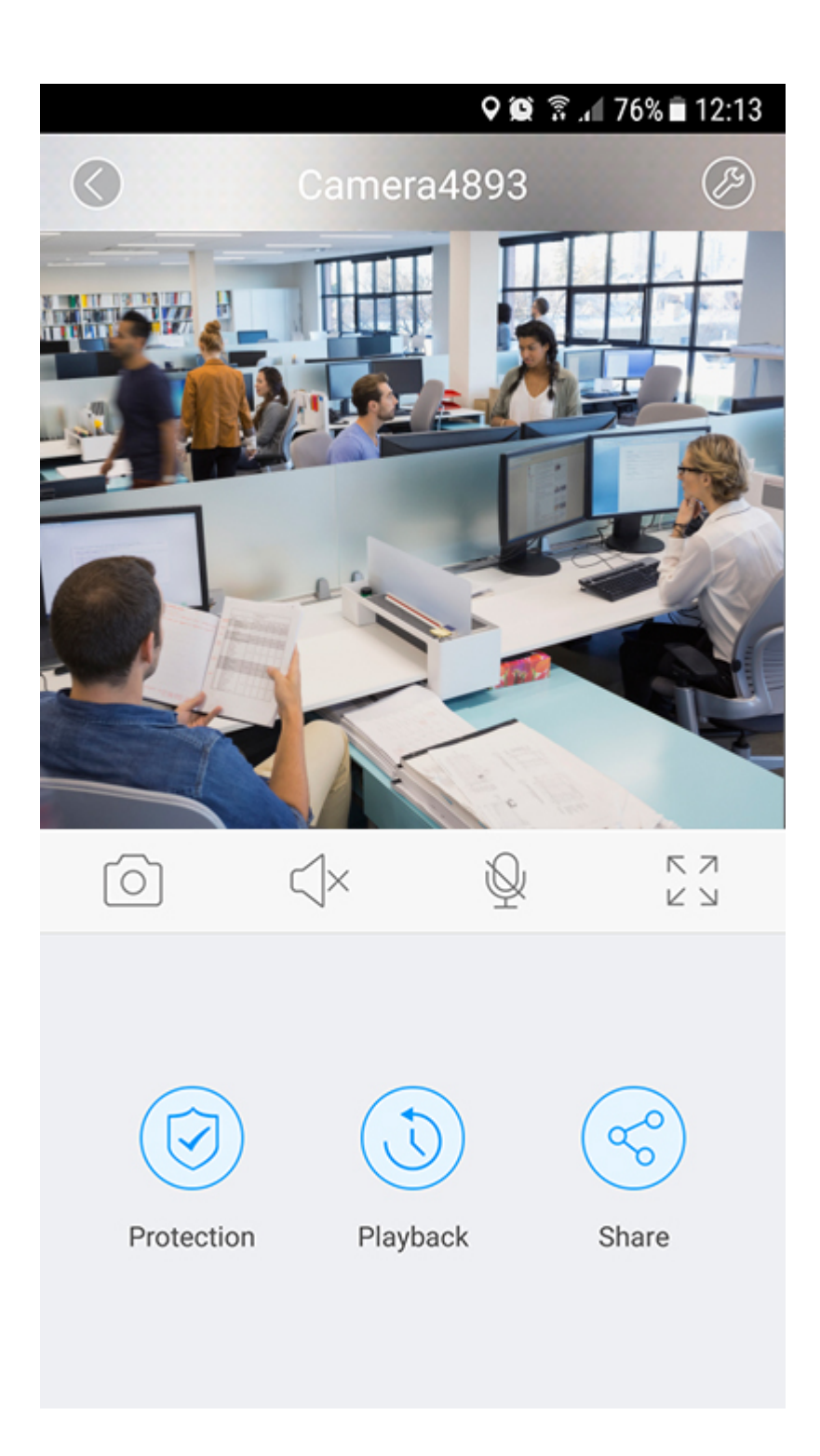

Και άλλα προϊόντα από την ίδια κατηγορία Προς το προϊόν "ΙΡ κάμερα συναγερμός" Copyright 2005 - 2017 Spy.gr